## 体育选项课选课

一、登录系统

1.直接输入网址: http://tdjw.ntu.edu.cn

2.或者点击学校主页,右侧导航图标点击"教务管理",点击顶部菜单栏"教务管理系统"

| 南通大学-教学 | 学综合信息服务平台                    | 中文           | Englisi  |
|---------|------------------------------|--------------|----------|
| 立ちかるユ   | 中学                           |              |          |
| 平静的陷巴乙  |                              | 角,请重新输入!     |          |
|         |                              |              |          |
|         | 这个提示反复出现且无法解决请联系学院教务老师初始化密码! |              |          |
| 跨设备浏览   |                              |              |          |
|         |                              | 登录           |          |
|         | ○ ◎ ### ### ==<br>新教务系统正式    | 运行: 教师用户名为人语 | ₽        |
|         | #8 美学 号, 学生即名                | 为学号,初始密码为身份  | 分证       |
| 9,650   |                              | 教务老师查询用户名或补  | 5,<br>刃始 |
| 0       | ····推荐使用360                  | 及速浏览器或谷歌浏览器  | ar he    |
|         |                              |              |          |

登录用户名为<u>学号</u>(学号中含字母的,字母一律大写),初始密码身份证<u>后6位</u>, 如果提示"<u>用户名或密码不正确</u>",请联系本学院教务老师初始化密码;如果是其它提示, 请尝试稍后登陆。

| ▲ 南通大学-教学综合信息服务平台                                                                 | د ب                   |
|-----------------------------------------------------------------------------------|-----------------------|
| 报名申请▼ 信息维护▼ 选课▼ 信息查询▼                                                             |                       |
| 自主选课 通知 通知                                                                        | Î                     |
| <ul> <li>(置规) (通知) 2019-2020-1子相第一次教子</li> <li>(通知) 关于6月27日主校区方肇周徴群部分教</li> </ul> | 2019-08-27<br>室课务调整的通 |
|                                                                                   | 2019-06-24 🗸          |
| 课表 个 文件                                                                           |                       |
| 1-18周(6-7节)-星期五-公共体育一篮球-啬园校区-未排地点-<br>                                            | 2019-07-01            |
| 龚风华 教室使用申请单 🕰                                                                     | 2019-09-03            |
| 南通大学本科教学任务调整申请报告。                                                                 | 2019-09-03            |
| 南通大学本科教学调课申请单金                                                                    | 2019-09-03            |
| 南通大学教学进程表模板▲                                                                      | 2019-06-24            |

二、登录系统后,选择菜单:点击选课-自主选课

## 三、查询选课项目

| 自主选课                                                                                                    |
|----------------------------------------------------------------------------------------------------|
| 第一步:直接点击这个按钮                                                                                                    |
| 请输入课程号或课程名称或数学班名称查询 童適 重置                                                                                                    |
|                                                                                                    |
| 年级: 2019 2018 2017 2016 2015 2014 2013                                                                                                    |
| <b>学院:</b> 研究生院 杏林学院 文学院 理学院 马克思主义学院 教育科学学院 ⊙更多                                                                                                    |
| 专业:       体育教育(师范)(6192001)       音乐学(师范)(艺术类)(6322001)       音乐表演(艺术类)(6321102)       ② 更多         美术学(师范)(艺术类)(6322003)       美术学(艺术类)(6321103)       环境设计(艺术类)(6321104) |
| 开课学院: 文学院 理学院 马克思主义学院 经济与管理学院 教育科学学院 外国语学院 ⊙更多                                                                                                    |
| 课程类别:理论课 实验课 毕业论文(设计)实习(含社会调查) 课程设计                                                                                                    |
| 课程性质: 必修 限选 任选 辅修 其他 公共选修 ⊙ 更多                                                                                                    |
| <b>教学模式:</b> 全英文教学 双语教学 研究性教学课 开新课 示范课 一般课程                                                                                                    |
| <b>上课星期:</b> 星期一 星期二 星期三 星期四 星期五 星期六 星期日                                                                                                    |
| 上课节次: 1 2 3 4 5 6 7 8 9 10 11 12                                                                                                    |
| 教学班: 備定 第二步:为方便查询数据,点<br>击这个"收起",收起查询选项                                                                                                    |
|                                                                                                    |
| <b>刊</b> ん水里・ 〒                                                                                                    |
|                                                                                                    |
| 2019-2020 学年 1 学期第1轮 (利余 35 小时) 本学期选课要求总学分最低 0 最高 50 已获得学分 36 本学期已选学<br>分 1.0                                                                                              |
| 本选 <u>車修</u> 未选 <u></u> し选                                                                                                    |
|                                                                                                    |
| j<br>请使用上方的查询工具条查询所需要选的教学班!                                                                                                    |
| 版权所有© Copyright 1999-2019 正方软件股份有限公司  中国-杭州西湖区紫霞街176号 互联网创新创业园2号301                                                                                                    |

## 四、选课确认和退选

| 自主选课                                                                      | •       |
|---------------------------------------------------------------------------|---------|
|                                                                           |         |
| 请输入课程号或课程名称或款学班名称查询 <b>查询 重量</b>                                          |         |
| 已选条件: 有元余量有 凶                                                             |         |
| □ □ □ □ □ □ □ □ □ □ □ □ □ □ □ □ □ □ □                                     |         |
| 2019-2020 学年 1 学期謝1轮 (剩余 35 小时) 本学期选课要求总学分最低 0 最高 50 已获得学分 36 本学期已选学分 1.0 |         |
| 未选                                                                        | i i     |
|                                                                           | _       |
| (196191A12)公共体育一篮球 - 1.0 学分 教学班个数:3 状态:已选 通过点击这箭头点                        | $\odot$ |
| (196191A13)公共体育一健美 - 1.0 学分 教学班个数:1 状态:未选 开具体的开课情况                        | $\odot$ |
|                                                                           | _       |

| 自主选课                     |                                                                   |                  |
|--------------------------|-------------------------------------------------------------------|------------------|
|                          |                                                                   |                  |
|                          | 请输入课程号或课程名称或数学班名称查询 <b>童</b>                                      |                  |
| 已选条件: [                  | 有无余量:有 🛛                                                          |                  |
|                          | ◎ 展开                                                              |                  |
| 2019-2020 学年1 学<br>分 1.0 | 期第1轮 (剩余 35 小时) 本学期选课要求总学分最低 0 最高 50 已获得学分                        | 36 本学期已选学        |
|                          | 不同选项通过点<br>击右側箭头切换 未选 重修                                          | 未选 🗾 己选          |
| (196191A12)公共体育一篮        | (球 1.0 学分 教学班个数:3 状态: 已选                                          | 6                |
| 教学班                      | 上课教师 上课时间 地点 课程性质 教学模式 已选/容量                                      | 操作               |
| 公共体育—篮球-d3               | 【葉风华】<br>无 星期五第6-7节{1-18周) 必修 一般课程 57/58                          | 退选               |
| 公共体育—篮球(东区) -d2          | 【于凤全<br>无 星期五第6-7节{1-18周) 必修 一般课程 55/58                           | 选课               |
| 公共体育—篮球-d5               | 【王]章】<br>星期五第6-7节(1-18周) 必修 一般课程 25/58                            | 选课               |
| (196191A13)公共体育一健        | 美 - 1.0 学分 教学班个数:1 状态:未选                                          | ∕ ∖ <sub>e</sub> |
|                          | 点击【选课】,变成【退<br>选】即表示已选成功                                          |                  |
| 版术                       | 见所有© Copyright 1999-2019 正方软件股份有限公司 中国-杭州西湖区紫霞街176号 互联网创新创业园2号301 |                  |

| 自主选课                                                                      | ÷           |
|---------------------------------------------------------------------------|-------------|
| 点击这个箭头查<br>询已选课程信息<br>重词 重重                                               |             |
| 已选条件: 有元余量 有 図 ○ 展开                                                       | 选课信自        |
| 2019-2020 学年 1 学期第1轮 (剩余 35 小时) 本学期选课要求总学分最低 0 最高 50 已获得学分 36 本学期已选学分 1.0 | 已<br>送<br>1 |
| 未选 重修未选 已选                                                                | -           |

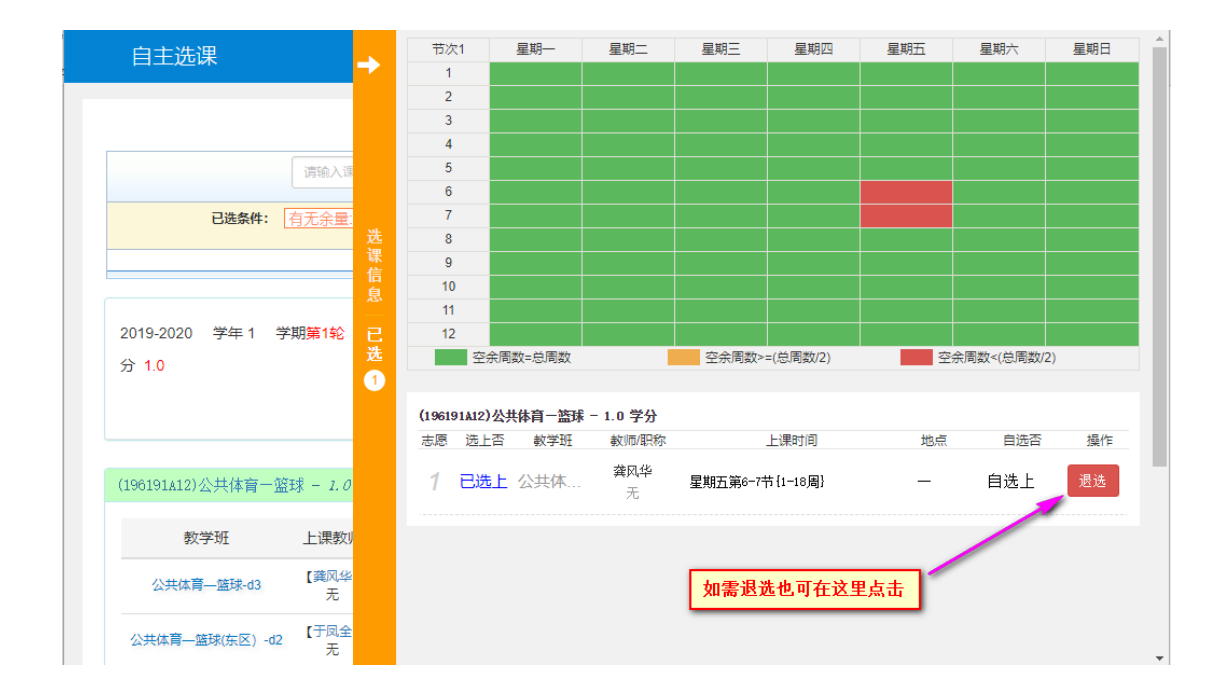